附件 3:

#### "智慧团建"系统团员转接操作指南

一、使用环境要求

1. "智慧团建"系统网址: https://zhtj.youth.cn/zhtj。

2. 微信搜索小程序: 团中央智慧团建云平台

#### 二、团员转接具体操作方法

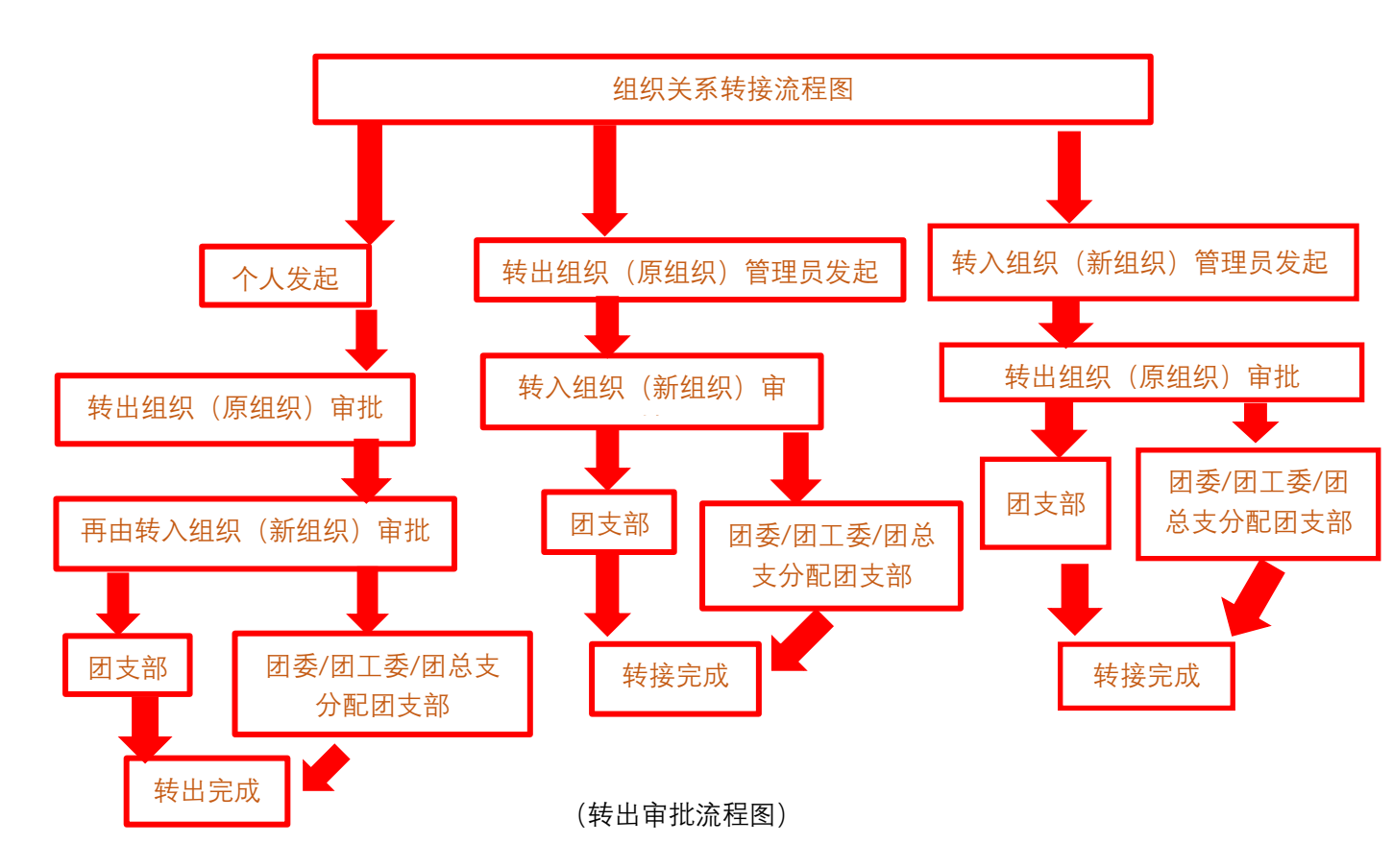

# (一) 个人发起

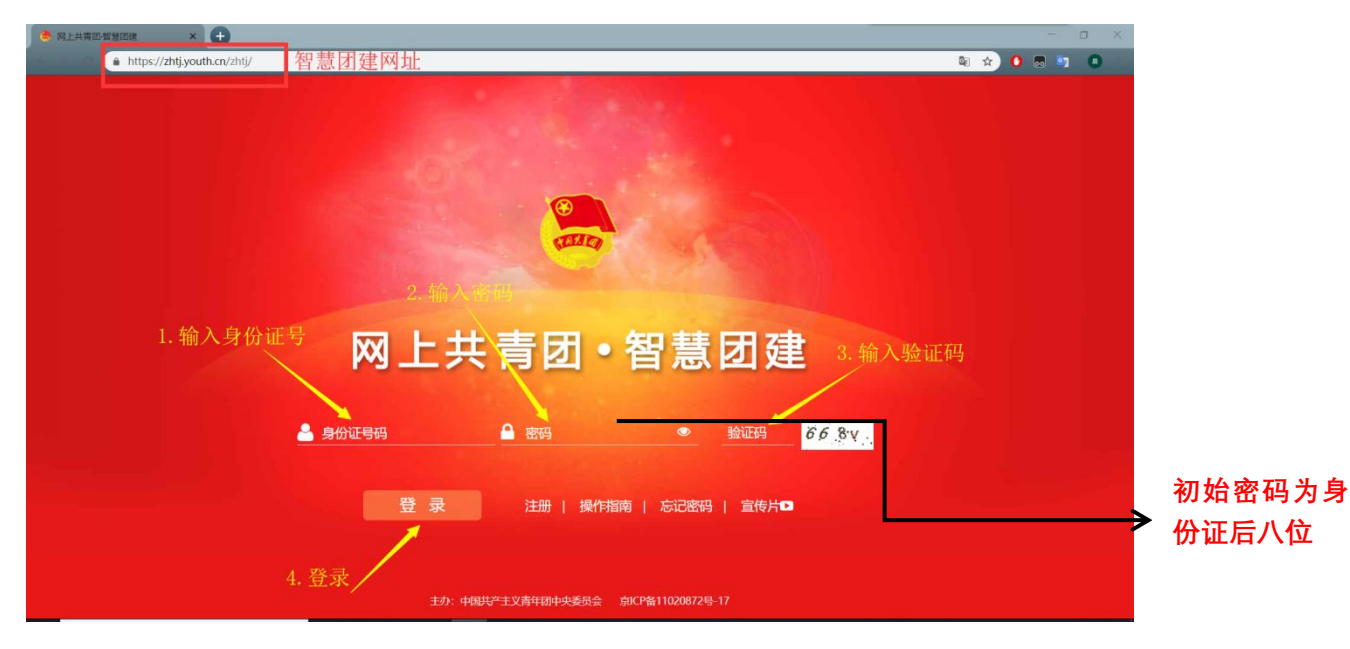

| 🍓 网上共青团 •     | 智慧团建            |      | ☑操作中 | 心 系統设置 ✔ ●幕助 | の退出 |
|---------------|-----------------|------|------|--------------|-----|
|               | ♀ 当前位置:我的首页     |      |      |              |     |
|               | <b>国 团员基本资料</b> |      | 查看   | ● 攝作中心       | 查看  |
|               | 姓名              | 性别   |      |              |     |
| ●我的首页         | 民族              | 年前。  |      |              |     |
| 曾我的组织         |                 | 祝    |      | 未读消息数 待力     | 事项  |
| ☑ Ξ会 ✓        | ○我的三会 查看        | 我的國課 | 查看   | ♀ 我的团日活动     | 查看  |
|               |                 |      |      |              |     |
| ❷两制           |                 |      |      |              |     |
| ●团日活动         |                 |      |      |              |     |
| <b>≓</b> 团员教育 | ④组织会议活动         |      |      |              |     |
| <b>2</b> 关系接转 |                 |      |      |              |     |
|               |                 |      |      |              |     |
|               |                 |      |      |              |     |
|               |                 |      |      |              |     |

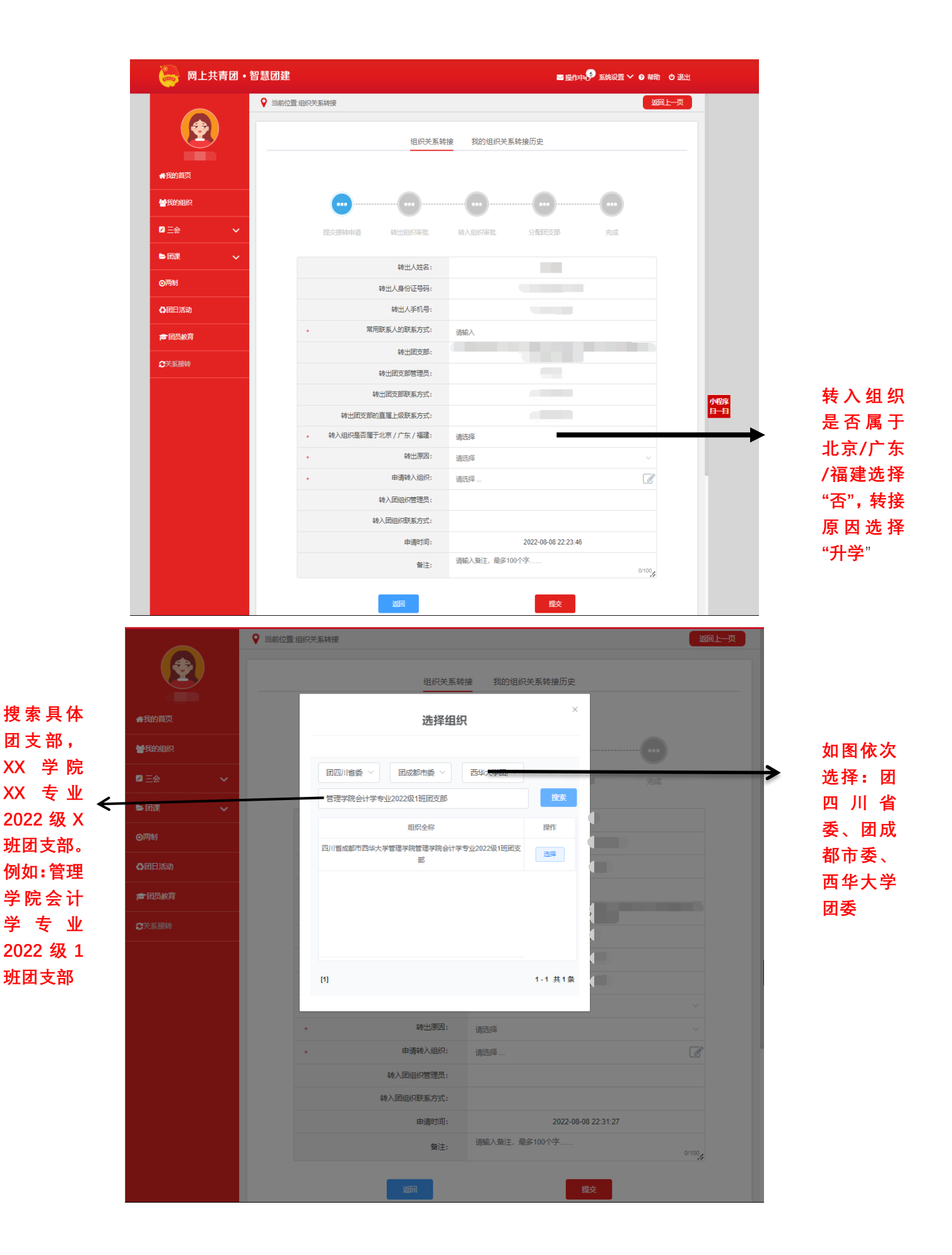

|                          | <ul> <li>♀ 当前位置组织关系转接</li> <li>3回上一页</li> </ul>              |
|--------------------------|--------------------------------------------------------------|
|                          | 组织关系转接 我的组织关系转接历史                                            |
| 骨我的首页                    |                                                              |
| <b>警我的组织</b>             | · · · · · · · · · · · · · · · · · · ·                        |
| <ul> <li>☑ Ξ会</li> </ul> | 提过接转申请 转出组织审批 转入组织审批 分散冠支部 完成                                |
| ► <b>回</b> 课 ~           | 转出人姓名:                                                       |
| ◎两制                      | 转出人身份证号码:                                                    |
| ◇团日活动                    | 转出人手机号:                                                      |
| <b>唐</b> 团员教育            | 第用联系人的联系方式:                                                  |
|                          | 转出团支部:                                                       |
|                          | 转出团支部管理员:                                                    |
|                          | 转出团交职联系方式:                                                   |
|                          | **山に以く日対旦連上の状形ありコン:<br>・ ・ ・ ・ ・ ・ ・ ・ ・ ・ ・ ・ ・ ・ ・ ・ ・ ・ ・ |
|                          | <ul> <li></li></ul>                                          |
|                          | 中请转入组织: 四川省成都市西华大学管理学院管理学院会计学专业2022级1册团支 3                   |
|                          | 转入超组织管理员:                                                    |
|                          | 转入团组织联系方式:                                                   |
|                          | 申请时间: 2022-08-08 22:37:55                                    |
|                          | (新建): 新版入新注, 最多100个字 0/100                                   |
|                          | · · · · · · · · · · · · · · · · · · ·                        |

### 转入组织(新组织)审批

|                                                                                                    |     |                     | 转出   | 审批 转入审批    |           |      |    |
|----------------------------------------------------------------------------------------------------|-----|---------------------|------|------------|-----------|------|----|
|                                                                                                    |     |                     |      |            | 请输入姓名 处理物 | 态 ~  | Q  |
| -                                                                                                    | 申请人 | 申请时间                | 完成时间 | 转出团组织      | 转入团组织     | 处理状态 | 操作 |
| ★ 组织首页                                                                                                    |     | 2022-08-08 20:56:31 |      |            |           | 正在处理 | 审批 |
| ☑ 教育实践 ✓                                                                                                    |     | 2022-08-08 14:40:56 |      |            |           | 正在处理 | 审批 |
| ▲ 组织管理 🗸 🗸                                                                                                    |     | 2022-08-08 10:37:13 |      |            |           | 正在处理 | 审批 |
| <ul> <li>● 干部管理</li> <li>●</li> <li>●</li></ul> |     | 2022-08-08 08:40:08 |      |            | _         | 正在处理 | 审批 |
| 团员列表                                                                                                    |     | 2022-08-07 23:05:22 |      |            |           | 正在处理 | 审批 |
| 录入下级团员                                                                                                    |     | 2022-08-07 18:15:28 |      |            |           | 正在处理 | 审批 |
| 录入统计                                                                                                    |     | 2022-08-07 09:18:09 |      |            | -         | 正在处理 | 审批 |
| 电子数据库                                                                                                    |     | 2022-08-07 06:36:43 |      | The second |           | 正在处理 | 审批 |
| 组织关系审批                                                                                                    |     | 2022-08-06 22:18:03 |      |            |           | 正在处理 | 审批 |
| 毕业时间审批                                                                                                    |     | 2022-08-06 20:26:17 |      |            | -         | 正在处理 | 审批 |
| 档案审批                                                                                                    |     |                     |      |            |           |      |    |

点击进入操作中心,点击"审批",进行团员转入审批。

# (二)转出组织(原组织)发起

| 🧓 网上共青团                                | •智慧团建 进入个人中心                          |                                                                                    |       | 操作中心 系统设置 🖌 🤉 帮助                  | ❹ 退出          |
|----------------------------------------|---------------------------------------|------------------------------------------------------------------------------------|-------|-----------------------------------|---------------|
| (管理员)                                  | ♀ 当前位置:组织关系转接                         |                                                                                    |       | 返                                 | 回上一页          |
| 🔿 组织首页                                 |                                       |                                                                                    |       |                                   |               |
| 📂 教育实践                                 |                                       | 办理转入                                                                               | 办理转出  |                                   |               |
| ▲ 组织管理 ~                               |                                       |                                                                                    |       | 力表                                | ESÉLLI        |
| ● 干部管理 ~                               | 转出人转出团组织                              | 转入团组织                                                                              | 申请时间  | 完成时间处理状态                          | 操作            |
| 「「「」」の「「」」の「「」」の「「」」の「「」」の「「」」の「「」」の「「 |                                       |                                                                                    |       |                                   | 童 点击"         |
| 田泉列主                                   | 9                                     |                                                                                    |       |                                   | ■ <b>转出</b> " |
|                                        | [1]                                   |                                                                                    |       | 1.4                               | 2 # 2 %       |
| 录入团员团十部                                |                                       |                                                                                    |       |                                   | 6 7t 6 3t     |
| 电子数据库                                  | 7                                     |                                                                                    |       |                                   |               |
| 组织关系转接                                 | ]                                     |                                                                                    |       |                                   |               |
| 组织关系审批                                 |                                       |                                                                                    |       |                                   |               |
| 21 nn cto 412                          |                                       |                                                                                    |       |                                   |               |
| 🛛 🦢 网上共青团                              | •智慧团建 进入个人中心                          |                                                                                    | i     | >> 操作中心 <sup>81</sup> 系统设置 >> ⑦ 帮 | 助也退出          |
| ▲组织管理                                  |                                       |                                                                                    |       |                                   |               |
| 曾干部管理                                  | 提交转接申请                                | 转入组织审批                                                                             | 分配团支部 | 完成                                |               |
| ■ 図員管理 /                               | *                                     | 转出团支部: 请冼择                                                                         |       |                                   |               |
| 团员列表                                   |                                       | 出团支部管理员:                                                                           |       |                                   |               |
| 录入团员团干部                                | 转出                                    | 团支部联系方式:                                                                           |       |                                   |               |
| 电子数据库                                  | 转出团支部的直                               | 1属上级联系方式:                                                                          |       |                                   |               |
| 组织关系转接                                 |                                       | 转出人姓名: 请选择                                                                         |       | ~                                 |               |
| 组织关系审批                                 |                                       |                                                                                    |       |                                   |               |
|                                        |                                       | 出人身份证号码:                                                                           |       |                                   |               |
|                                        | ····································· | 出人身份证号码:<br>转出人手机号码:                                                               |       |                                   |               |
| 注册审批                                   | 第<br>第<br>第<br>年<br>5<br>900日天平王-1    | 出人身份证号码:<br>转出人手机号码:<br>系人的联系方式: 请输入                                               |       |                                   |               |
| 注册审批 年度团蕴注册审批                          | · 常用順<br>・ 常用順<br>・ 转入组织是否属于J         | 出人身份证号码:<br>转出人手机号码:<br>练人的联系方式: 请输入<br>凉/广东/福建: 请选择                               |       | ~                                 |               |
| 注册审批<br>年度团籍注册审批                       |                                       | 出人身份证号码:<br>转出人手机号码:<br>练人的联系方式: 请输入<br>凉 / 广东 / 福建: 请选择<br>转出原因: 请选择<br>转入组织: 请选择 |       | ~                                 |               |

## (三)转入组织(新组织)发起

| 🧓 网上共                                                                                                    | 青团・智慧                                                                                                    | 意团建 进入个人中心                                                                                                    |                                               | ₩ 5                                   | 作中心 系统设置 🖌 📀 帮助                                                     | の退出                                   |               |
|----------------------------------------------------------------------------------------------------|----------------------------------------------------------------------------------------------------|----------------------------------------------------------------------------------------------------|-----------------------------------------------|---------------------------------------|---------------------------------------------------------------------|---------------------------------------|---------------|
| ▲组织管理                                                                                                    | ~ 9                                                                                                    | 当前位置组织关系转接                                                                                                    |                                               |                                       | 返回                                                                  | 让一页                                   |               |
| <b>警</b> 干部管理                                                                                                    | ~                                                                                                    |                                                                                                    | 小理妓入                                          | 办理转出                                  |                                                                     |                                       |               |
| <b> </b> 员管理                                                                                                    | ^                                                                                                    |                                                                                                    |                                               | 27.7 <u>7</u> +4.01                   | 办理制                                                                 | 转入                                    |               |
| 团员列表                                                                                                    |                                                                                                    | 转入人 转入闭组织                                                                                                    | 转出闭组织                                         | 由這时间                                  | 完成时间 外理状态 1                                                         |                                       |               |
| 录入团员团干部                                                                                                    |                                                                                                    |                                                                                                    | 暂                                             | - Tably Solo                          |                                                                     |                                       | 点击            |
| 电子数据库                                                                                                    |                                                                                                    |                                                                                                    |                                               |                                       |                                                                     | + o <b>%</b>                          | 理牧            |
| 组织关系转接                                                                                                    |                                                                                                    |                                                                                                    |                                               |                                       |                                                                     | 共じ余                                   |               |
| 组织关系审批                                                                                                    |                                                                                                    |                                                                                                    |                                               |                                       |                                                                     |                                       |               |
| 注册审批                                                                                                    |                                                                                                    |                                                                                                    |                                               |                                       |                                                                     |                                       |               |
| 年度团籍注册审批                                                                                                    |                                                                                                    |                                                                                                    |                                               |                                       |                                                                     |                                       |               |
|                                                                                                    |                                                                                                    |                                                                                                    |                                               |                                       |                                                                     |                                       |               |
| ▲团内激励<br>▲ 回去→ ###                                                                                                    | ✓ <b>青</b> 团・智慧                                                                                                    | 意团建 进入个人中心                                                                                                    |                                               | ∎ H                                   | 作中心 系统设置 Y 9 帮助                                                     | ტ 過出                                  |               |
| ▲ 团内激励<br>→ □□+ → ± # #<br>→ □□+ → ± # #<br>● □ + → ± #<br>● □ + → #<br>■ □ + → #<br>■                                                                                                    | ~<br>吉团・智慧<br>~<br>~                                                                                                    | 慧团建 进入个人中心<br>2 当前位置 组织关系转接                                                                                                    | 组织关系和                                         | <b>國</b> 担<br>?接办理                    | 作中の <sup>61</sup> 系統设置 > <b>0</b> 帮助<br>返回                          | <ul> <li>● 退出</li> <li>止一页</li> </ul> |               |
| • 团内激励<br>• 四 <del>小上 # 10</del><br>● <b>○ ○ ○ ○ ○ ○ ○ ○</b> ○ ○ ○ ○ ○ ○ ○ ○ ○ ○ ○                                                                                                    | 〜<br>青团・智慧<br>〜<br>〜<br>へ                                                                                                    | 慧 <b>团建</b> 进入个人中心<br>♀ 当前位置组织关系转接                                                                                                    | 组织关系权                                         | ■損                                    | 化中心 <sup>31</sup> 系统设置 > <b>0</b> 帮助                                | <ul> <li>○ 退出</li> <li>止一页</li> </ul> |               |
| ▲ 団内激励<br>● 日本 → 新聞<br>● 日本 → 新聞<br>● 日本 → 新聞<br>● 二部管理<br>● 二部管理<br>■ 日東管理<br>■ 日東管理                                                                                                    | 〜<br>吉田・智慧<br>〜<br>〜<br>〜<br>〜<br>〜                                                                                                    | <ul> <li>● 当前位置组织关系转接</li> </ul>                                                                                                    | 组织关系轴                                         | ■ #<br>接办理                            |                                                                     | <ul> <li>○ 退出</li> <li>止一页</li> </ul> | 输入            |
|                                                                                                    | 〜<br>青团・智慧<br>〜<br>〜<br>へ                                                                                                    | ● 当前位置 组织关系转接                                                                                                    | 组织关系和                                         | ■ #<br>接力理                            | 作中( <sup>61)</sup> 系统设置 <b>〉                                   </b> | <ul> <li>⑦ 退出</li> <li>止一页</li> </ul> | 输入            |
| <ul> <li>○日小説師</li> <li>○日小見がは</li> <li>○の人見大</li> <li>○の人見大</li> <li>○の人見大</li> <li>○日の管理</li> <li>○日の管理</li> <li>○日の見管理</li> <li>○日見管理</li> <li>○日見管理</li> <li>○日見管理</li> <li>○日見管理</li> <li>○日見管理</li> <li>○日見管理</li> <li>○日の見管理</li> <li>○日の見管理</li> <li>○日</li></ul>                                                                                                    | 〜<br>青团・智慧<br>〜<br>〜<br>へ                                                                                                    | <ul> <li>説 団建 进入个人中心</li> <li>当前位置 组织关系转接</li> <li>ご 前位置 组织关系转接</li> </ul>                                                                                                    | <b>组织关系和</b><br>                              | ★ 持<br>接力理<br>分配因支部                   | *作中4 <sup>610</sup> 系统设置 <b>&gt; 9 帮助</b><br>返回                     | <ul> <li>○ 退出</li> <li>止一页</li> </ul> | 输姓份证          |
| ▲ 団内激励<br>→ 団はままがお<br>→ 田はままがお<br>一 田はままがお<br>一 田は、<br>本 祖釈管理<br>→ 田は、<br>一 田<br>一 田<br>一 田<br>一 田<br>一 田<br>一 田<br>一<br>一<br>一<br>一<br>一<br>一<br>一<br>一<br>一<br>一<br>一<br>一<br>一                                                                                                    | <ul> <li></li> <li></li></ul>                                                                                                    | <ul> <li>記勿建 进入个人中心</li> <li>当前位置 垣积关系转接</li> <li>近交转接申请</li> </ul>                                                                                                    | 组织关系中<br>                                     | ■ 措<br>接力理<br>分配团支部                   | (作中) <sup>(33)</sup> 系統设置 × 9 帮助<br>返回 第成                           | <ul> <li>○ 退出</li> <li>止一页</li> </ul> | 输姓份证          |
| 日の、   日の、   日の、   日の、   第一日の、   第一日のの、   第一日のののののののののののののののののののののののののののののののののののの                                                                                                    | <ul> <li></li> <li></li></ul>                                                                                                    | <b> 嶽団建</b> 进入个人中心<br>② 当前位置组织关系转接<br>近交转接申请<br>・<br>・                                                                                                    | 组织关系和<br>                                     | ■ 持<br>接力理 分配田支部                      | (作中) <sup>(33)</sup> 系統设置 × <b>②</b> 帮助<br>返回 第成                    | © 源出<br>止一页                           | 输姓份入名证        |
|                                                                                                    | <ul> <li></li> <li></li> <li><td>読 ⑦ 建 進入个人中心     ②     当前位置 组织关系转接     ②     □     □     □     □     □     □     □     □     □     □     □     □     □     □     □     □     □     □     □     □     □     □     □     □     □     □     □     □     □     □     □     □     □     □     □     □     □     □     □     □     □     □     □     □     □     □     □     □     □     □     □     □     □     □     □     □     □     □     □     □     □     □     □     □     □     □     □     □     □     □     □     □     □     □     □     □     □     □     □     □     □     □     □     □     □     □     □     □     □     □     □     □     □     □     □     □     □     □     □     □     □     □     □     □     □     □     □     □     □     □     □     □     □     □     □     □     □     □     □     □     □     □     □     □     □     □     □     □     □     □     □     □     □     □     □     □     □     □     □     □     □     □     □     □     □     □     □     □     □     □     □     □     □     □     □     □     □     □     □     □     □     □     □     □     □     □     □     □     □     □     □     □     □     □     □     □     □     □     □     □     □     □     □     □     □     □     □     □     □     □     □     □     □     □     □     □     □     □     □     □     □     □     □     □     □     □     □     □     □     □     □     □     □     □     □     □     □     □     □     □     □     □     □     □     □     □     □     □     □     □     □     □     □     □     □     □     □     □     □     □     □     □     □     □     □     □     □     □     □     □     □     □     □     □     □     □     □     □     □     □     □     □     □     □     □     □     □     □     □     □     □     □     □     □     □     □     □     □     □     □     □     □     □     □     □     □     □     □     □     □     □     □     □     □     □     □     □     □     □     □     □     □     □     □     □     □     □     □     □     □     □     □     □     □     □     □     □     □     □     □     □     □     □     □     □     □     □     □     □     □     □     □</td><td>组织关系和<br/>後出组织申批<br/>発名:<br/>身份证号码:<br/>返回</td><td>■ 持<br/>接力理 分配回支部</td><td>(計中)(<sup>31)</sup>系統设置 × 0 帮助)<br/>返回       第成</td><td></td><td>输姓份 物</td></li></ul> | 読 ⑦ 建 進入个人中心     ②     当前位置 组织关系转接     ②     □     □     □     □     □     □     □     □     □     □     □     □     □     □     □     □     □     □     □     □     □     □     □     □     □     □     □     □     □     □     □     □     □     □     □     □     □     □     □     □     □     □     □     □     □     □     □     □     □     □     □     □     □     □     □     □     □     □     □     □     □     □     □     □     □     □     □     □     □     □     □     □     □     □     □     □     □     □     □     □     □     □     □     □     □     □     □     □     □     □     □     □     □     □     □     □     □     □     □     □     □     □     □     □     □     □     □     □     □     □     □     □     □     □     □     □     □     □     □     □     □     □     □     □     □     □     □     □     □     □     □     □     □     □     □     □     □     □     □     □     □     □     □     □     □     □     □     □     □     □     □     □     □     □     □     □     □     □     □     □     □     □     □     □     □     □     □     □     □     □     □     □     □     □     □     □     □     □     □     □     □     □     □     □     □     □     □     □     □     □     □     □     □     □     □     □     □     □     □     □     □     □     □     □     □     □     □     □     □     □     □     □     □     □     □     □     □     □     □     □     □     □     □     □     □     □     □     □     □     □     □     □     □     □     □     □     □     □     □     □     □     □     □     □     □     □     □     □     □     □     □     □     □     □     □     □     □     □     □     □     □     □     □     □     □     □     □     □     □     □     □     □     □     □     □     □     □     □     □     □     □     □     □     □     □     □     □     □     □     □     □     □     □     □     □     □     □     □     □     □     □     □     □     □     □     □     □     □     □     □     □     □     □     □     □     □     □     □     □     □     □     □     □     □     □     □     □     □     □     □     □     □ | 组织关系和<br>後出组织申批<br>発名:<br>身份证号码:<br>返回        | ■ 持<br>接力理 分配回支部                      | (計中)( <sup>31)</sup> 系統设置 × 0 帮助)<br>返回       第成                    |                                       | 输姓份 物         |
| ・日本1300           ・日本1300           ・日本1300 <t< td=""><td><ul> <li></li> <li></li> <li><td>● 当前位置 组织关系转接 ● 当前位置 组织关系转接 ● 近日の一部の「「「「」」」 ● 近日の一部の「「」」 ● 近日の一部の「」 ● 近日の一部の「」 ● 近日のの一部の「」 ● 近日の一部の「」 ● 近日の一部の「」 ● 近日の一部の「」</td><td>组织关系和<br/></td><td>■ 持<br/>拼接力理       ①     ①       分配由支部</td><td>(約中)<sup>610</sup>系统设置 × ● 帮助 返回 予成 予成 确认信息</td><td>© )2011<br/>止-页<br/>【无误后,点击到</td><td>输姓份<br/>百<br/>首</td></li></ul></td></t<> | <ul> <li></li> <li></li> <li><td>● 当前位置 组织关系转接 ● 当前位置 组织关系转接 ● 近日の一部の「「「「」」」 ● 近日の一部の「「」」 ● 近日の一部の「」 ● 近日の一部の「」 ● 近日のの一部の「」 ● 近日の一部の「」 ● 近日の一部の「」 ● 近日の一部の「」</td><td>组织关系和<br/></td><td>■ 持<br/>拼接力理       ①     ①       分配由支部</td><td>(約中)<sup>610</sup>系统设置 × ● 帮助 返回 予成 予成 确认信息</td><td>© )2011<br/>止-页<br/>【无误后,点击到</td><td>输姓份<br/>百<br/>首</td></li></ul>                                                                                                    | ● 当前位置 组织关系转接 ● 当前位置 组织关系转接 ● 近日の一部の「「「「」」」 ● 近日の一部の「「」」 ● 近日の一部の「」 ● 近日の一部の「」 ● 近日のの一部の「」 ● 近日の一部の「」 ● 近日の一部の「」 ● 近日の一部の「」                                                                                                    | 组织关系和<br>                                     | ■ 持<br>拼接力理       ①     ①       分配由支部 | (約中) <sup>610</sup> 系统设置 × ● 帮助 返回 予成 予成 确认信息                       | © )2011<br>止-页<br>【无误后,点击到            | 输姓份<br>百<br>首 |
|                                                                                                    | <ul> <li></li> <li></li></ul>                                                                                                    | ● 当前位置 组织关系转接 ● 当前位置 组织关系转接 ■ 近交转接申请 ■ よ                                                                                                    | 组织关系和<br>・・・・・・・・・・・・・・・・・・・・・・・・・・・・・・・・・・・・ | ■ 括<br>読力理<br>①<br>①<br>⑦<br>記団支部     | (作中) <sup>(1)</sup> 系統设置 × ● 帮助<br>返回 元式 元式 元式 确认信息                 | ◎ 週出<br>止页<br>】<br>【无误后,点击到           | 输姓份 查询        |

|                                       |   | ♀ 当前位置:组织关系转接                         | 返回上一页                                         |
|---------------------------------------|---|---------------------------------------|-----------------------------------------------|
| THE P                                 |   | 组织关系转接办理                              |                                               |
|                                       |   |                                       |                                               |
| ▲ 组织首页                                |   |                                       |                                               |
| ☑ 教育实践                                | ~ | 提交转接申请 转出组织审批 分配团支部 完成                |                                               |
| ▲ 组织管理                                | ~ | . 姓名:                                 |                                               |
| ● 干部管理                                | ~ | - 身份证号码:                              |                                               |
| · · · · · · · · · · · · · · · · · · · | ^ | 转入人联系方式:                              |                                               |
| 团员列表                                  |   | 转出团支部:                                |                                               |
|                                       |   | 转出团支部管理员:                             |                                               |
|                                       |   | 转出团支部联系方式:                            |                                               |
| 录入统计                                  |   | 转出团支部的直属上级联系方式:                       |                                               |
| 电子数据库                                 |   | 转入组织:                                 |                                               |
| 组织关系转接                                |   | 转入团组织管理员: 搬迁                          | センジャン キャック キャック キャック キャック キャック キャック キャック キャック |
|                                       |   | 转入团组织联系方式:                            |                                               |
| 组织关系审批<br>                            |   | * 转入原因: 请选择 ^                         | 7                                             |
| 毕业时间审批                                |   | <b>备注:</b> 请输入备注,最多100个字              |                                               |
| 档案审批                                  |   |                                       |                                               |
| よ 团成激励                                |   | · · · · · · · · · · · · · · · · · · · | 信息无误后,点击提交                                    |
| E-11-3057100                          | ~ |                                       |                                               |

"提交"过后,等待转出组织(原组织)审批同意,再进行 新生团员团支部分配,最后转接完成。